# Alati seal, et teid aidata

Registreerige oma toode ja otsige abi koduleheküljelt www.philips.com/welcome

# DS9100W

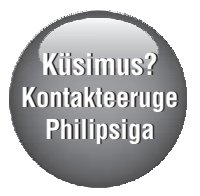

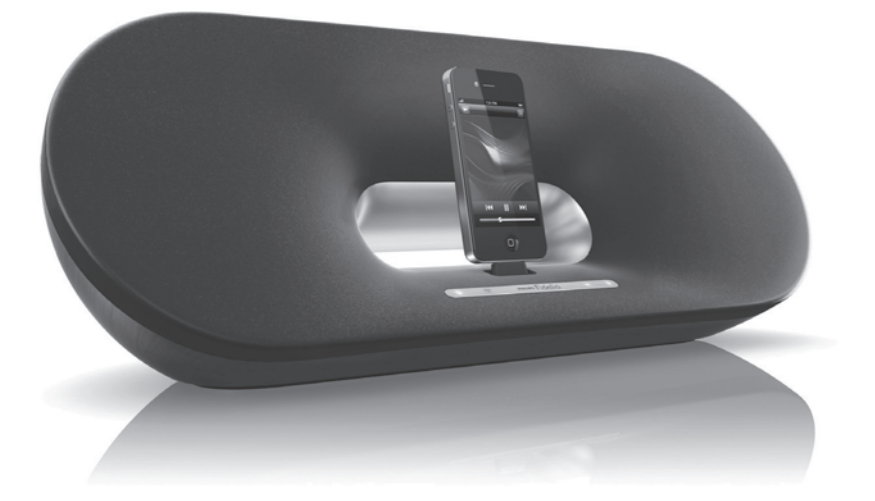

Eestikeelne kasutusjuhend

# **PHILIPS**

# Sisukord

| 1.         | Oluline                                                                                                    |
|------------|----------------------------------------------------------------------------------------------------|
|            | Turvalisus3                                                                                                    |
|            | Märkus4                                                                                                    |
| 2.         | Teie meelelahutuskeskus6                                                                                                    |
|            | Tutvustus6                                                                                                    |
|            | Mis on karbis?6                                                                                                    |
|            | Mida te veel vajate?6                                                                                                    |
|            | Peaseadme ülevaade7                                                                                                    |
|            | Kaugjuhtimispuldi ülevaade7                                                                                                    |
| 3.         | Ettevalmistused8                                                                                                    |
|            | Vooluvõrku ühendamine8                                                                                                    |
|            | Seadme DS9100W sisse lülitamine8                                                                                                    |
|            | Kaugjuhtimispuldi ettevalmistamine8                                                                                                    |
|            |                                                                                                    |
| 4.         | Wi-Fi võrguga ühendamine AirPlay<br>kasutamiseks10                                                                                                    |
| 4.         | Wi-Fi võrguga ühendamine AirPlay         kasutamiseks       10         Valik 1: Wi-Fi võrgu seadete jagamise         kasutamine       10                                                                                                    |
| 4.         | Wi-Fi võrguga ühendamine AirPlay         kasutamiseks       .10         Valik 1: Wi-Fi võrgu seadete jagamise         kasutamine       .10         Valik 2: WPS ruuteriga ühendamine       .11                                                                                                    |
| 4.         | Wi-Fi võrguga ühendamine AirPlay<br>kasutamiseks       10         Valik 1: Wi-Fi võrgu seadete jagamise<br>kasutamine       10         Valik 2: WPS ruuteriga ühendamine       11         Valik 3: mitte-WPS Wi-Fi ruuteriga<br>ühendamine       12                                                                                                    |
| <b>4</b> . | Wi-Fi võrguga ühendamine AirPlay<br>kasutamiseks       10         Valik 1: Wi-Fi võrgu seadete jagamise<br>kasutamine       10         Valik 2: WPS ruuteriga ühendamine       11         Valik 3: mitte-WPS Wi-Fi ruuteriga<br>ühendamine       12         Taasesitamine       18                                                                                                    |
| 4.         | Wi-Fi võrguga ühendamine AirPlay<br>kasutamiseks       10         Valik 1: Wi-Fi võrgu seadete jagamise<br>kasutamine       10         Valik 2: WPS ruuteriga ühendamine       11         Valik 3: mitte-WPS Wi-Fi ruuteriga<br>ühendamine       12         Taasesitamine       18         Muusika ülekanne iTunes muusikakogust<br>seadmesse DS9100W       18                                                                                                    |
| 4.         | Wi-Fi võrguga ühendamine AirPlay<br>kasutamiseks       10         Valik 1: Wi-Fi võrgu seadete jagamise<br>kasutamine       10         Valik 2: WPS ruuteriga ühendamine       11         Valik 3: mitte-WPS Wi-Fi ruuteriga<br>ühendamine       12         Taasesitamine       18         Muusika ülekanne iTunes muusikakogust<br>seadmesse DS9100W       18         iPodi/iPhone'i/iPadi taasesitamine ja laadimine<br>ühendusaluse abil       19                                                                                       |
| 4.         | Wi-Fi võrguga ühendamine AirPlay<br>kasutamiseks       10         Valik 1: Wi-Fi võrgu seadete jagamise<br>kasutamine       10         Valik 2: WPS ruuteriga ühendamine       11         Valik 3: mitte-WPS Wi-Fi ruuteriga<br>ühendamine       12         Taasesitamine       18         Muusika ülekanne iTunes muusikakogust<br>seadmesse DS9100W       18         iPodi/iPhone'i/iPadi taasesitamine ja laadimine<br>ühendusaluse abil       19         Taasesitamise juhtimine       20                                              |
| 4.         | Wi-Fi võrguga ühendamine AirPlay<br>kasutamiseks       10         Valik 1: Wi-Fi võrgu seadete jagamise<br>kasutamine       10         Valik 2: WPS ruuteriga ühendamine       11         Valik 3: mitte-WPS Wi-Fi ruuteriga<br>ühendamine       12         Taasesitamine       18         Muusika ülekanne iTunes muusikakogust<br>seadmesse DS9100W       18         iPodi/iPhone'i/iPadi taasesitamine ja laadimine<br>ühendusaluse abil       19         Taasesitamise juhtimine       20         Arenenud seadete kasutamine       21 |

| 6. | Tarkvara uuendamine                  | 22 |
|----|--------------------------------------|----|
|    | Uuendusfaili alla laadimine          | 22 |
|    | Uuendamine personaalarvuti/Maci abil | 22 |
| 7. | Toote informatsioon                  | 23 |
|    | Tehnilised andmed                    | 23 |
| 8. | Probleemide lahendamine              | 24 |

# 1. Oluline

# Turvalisus

- 1. Lugege neid juhiseid.
- 2. Hoidke need juhised alles.
- 3. Pöörake tähelepanu kõigile hoiatustele.
- 4. Järgige kõiki juhiseid.
- 5. Ärge kasutage seda seadet vee lähedal.
- 6. Puhastage ainult kuiva riidetükiga.
- 7. Ärge katke kinni ühtegi ventilatsiooniava. Paigutage vastavalt tootja juhistele.
- 8. Ärge tilgutage ega pritsige midagi seadmele.
- Hoidke seade eemal otsesest päikesevalgusest, leekidest ning kuumusest.
- Ärge paigaldage seadet kuumaallikate lähedale nagu näiteks radiaatorid, kuuma talletavad esemed, ahjud või teised seadmed (kaasaarvatud võimendid).
- 11. Ärge asetage teisi elektrilisi seadmeid antud toote peale.
- Ärge asetage ühtegi ohuallikat seadmele (nt. vedelikega täidetud objektid, põlevad küünlad).
- See seade võib sisaldada patareisid. Järgige selles kasutusjuhendis olevaid ohutuse ja taaskasutamise juhiseid patareide jaoks.
- Kohtades, kus seadme lahti ühendamiseks on kasutatud voolujuhet või pikendusjuhet, peavad need jääma vabalt ligipääsetavateks.

# A Hoiatus

- Ärge kunagi eemaldage seadme korpust.
- Ärge kunagi määrige ühtegi seadme osa.
- Ärge kunagi asetage seda seadet mõne teise elektroonilise seadme peale.
- Veenduge, et teil oleks alati vaba ligipääs aparaadi pistikule või adapterile seadme vooluvõrgust eemaldamiseks.

Ülekuumenemise oht! Ärge kunagi paigaldage seadet kinnisesse kohta. Jätke alati seadme ümber vähemalt 10 cm vaba ruumi ventilatsiooni jaoks. Veenduge, et kardinad või teised objektid ei kataks seadme ventilatsiooniavasid.

#### Informatsioon patareide kohta:

### Hoiatus

- Lekke oht! Kasutage ainult nimetatud tüüpi patareisid. Jälgige õigeid polaarsuseid. Eemaldage patareid seadmest, kui seda ei kasutata pikema perioodi jooksul. Hoidke patareisid kuivas kohas.
- Vigastuse oht. Kasutage kindaid, kui tegelete lekkivate patareidega. Hoidke patareid lastest ja lemmikloomadest eemal.
- Plahvatuse oht. Ärge tekitage patareides lühist. Ärge jätke patareisid liigse kuumuse kätte. Ärge visake patareisid tulle. Ärge kahjustage ega võtke patareisid lahti. Ärge laadige ühekordseid patareisid.

#### Oht patareisid alla neelata!

- Seade võib sisaldada mündilaadseid patareisid ning neid saab alla neelata. Hoidke patareid alati laste käeulatusest väljas! Kui patarei alla neelata, võib see põhjustada tõsiseid vigastusi ning isegi surma. 2 tundi pärast neelamist võivad tekkida tugevad sisemised põletused.
- Kui patarei on alla neelatud või sattunud muud moodi keha sisse, kutsuge kohe arstiabi.

# ... Oluline

- Kui vahetate patareisid, hoidke vanad ja uued patareid alati laste käeulatusest väljas.
   Veenduge, et pärast patareide vahetamist on patareide laegas korralikult suletud.
- Kui patareide laegast ei saa korralikult sulgeda, siis lõpetage toote kasutamine. Hoidke toode laste käeulatusest väljas ning võtke tootjaga ühendust.

# Märkus **C E 0890**

See seade vastab 1999/5/EC direktiivile.

EC Vastavuse Deklaratsioon (EC Declaration of Conformity) on saadaval selle kasutusjuhendi elektroonilises PDF formaadis aadressil www.philips.com/support.

#### Muudatused

Kõik muudatused, mis on tehtud sellele seadmele ja mis ei ole kooskõlas Philips Consumer Lifestyle'i poolt lubatuga, võivad annulleerida kasutaja õiguse seadet kasutada.

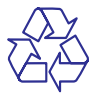

Teie toode on disainitud ja toodetud kõrgkvaliteetsetest materjalidest ja komponentidest, mida saab ümber töödelda ja taaskasutada.

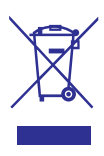

Kui teie tootele on kinnitatud selline ristiga märgitud prügikasti sümbol, siis see tähendab, et toode vastab Euroopa direktiivi 2002/96/EC nõuetele.

Palun viige end kurssi elektriliste ja elektrooniliste toodete kohalike kogumissüsteemidega.

Käituge vastavalt kohalikele reeglitele ja ärge hävitage seda seadet hariliku majapidamisprügi hulgas. Korrektne seadmete hävitamine aitab vältida kahju keskkonnale ja inimtervisele.

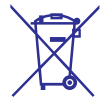

Teie seade sisaldab patareisid, käsitletud Euroopa direktiivis 2006/66/EC, mida ei tohi visata minema koos tavalise majapidamisprahiga. Palun viige end kurssi kohalike vanade patareide kogumissüsteemiga. Teiepoolne õige patareide äraviskamine aitab vältida võimalikke negatiivseid tagajärgi keskkonnale ja inimtervisele.

#### Keskkonnaalane informatsioon

Kõik ebavajalikud pakendid on välja jäetud. Me oleme proovinud teha selle pakendi lihtsasti kolmeks materjaliks lahutatavaks: papp (karp), polüstüreen (mullikile), polüetüleen (kotid, kaitsev vahukile).

Teie seade koosneb materjalides, mida on võimalik ümber töödelda, kui viite seadme elemendid vastavatele ümbertöötlemisfirmadele. Palun järgige kohalikke seadusi, mis puudutavad pakendi, vanade patareide või vana seadme äraviskamist.

# ... Oluline

### <sup>Made for</sup> **◎** iPod iPhone iPad

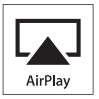

"Made for iPod", "Made for iPhone" ja "Made for iPad" tähendab, et elektrooniline lisaseade on loodud spetsiaalselt vastavalt iPodile, iPhone'ile või iPadile ning on tunnistatud arendaja poolt vastavaks Apple standarditele. Apple ei ole vastutav selle seadme töökindluse eest ega selle vastavuse eest ohutus- ja regulatiivsete standarditega. Lisaseadmete kasutamine iPodiga, iPhone'iga ja iPadiga võib mõjutada juhtmeta võrgu sooritust.

AirPlay, iPod ja iPhone on Apple Inc. kaubamärgid, mis on registreeritud Ameerika Ühendriikides ja teistes riikides. iPad on Apple Inc. kaubamärk.

#### Teise klassi sümbol:

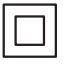

Teise klassi seadmel on topelt isolatsioon ja kaitsemaandus puudub.

#### **Märkus**

• Toote tüübi kohta käiv informatsioon asub seadme all.

# 2. Teie meelelahutuskeskus

Palju õnne teie ostu puhul ja tere tulemast Philipsi kasutajaks!

Et täielikult osa saada Philipsi poolt pakutavatest võimalustest, siis registreerige oma toode aadressil www.philips.com/welcome.

Kui kontakteerute Philipsiga, küsitakse teilt toote mudelit ja seerianumbrit. Toote mudel ja seerianumber on toote all. Kirjutage need numbrid siia:

Mudeli number: \_\_\_

Seerianumber: \_\_\_\_\_

### Tutvustus

Apple AirPlay tehnoloogia võimaldab teil taasesitada muusikat iTunes muusikakogust, mis asub Wi-Fi võrku ühendatud Macis, personaalarvutis, iPhone'is, iPod touch'is, iPadis või mõnes muus AirPlay toega seadmes (näiteks seadmes DS9100W).

AiPlay toega seadmega (näiteks seade DS9100W) on teil võimalik:

- kanda muusikat juhtmevabalt üle oma iTunes muusikakogust ükskõik millisesse tuppa oma kodus;
- valida, millise AirPlay toega seadmega soovite muusikat taasesitada (kui teil on kodus rohkem kui üks sellist seadet);
- kanda samaaegselt muusikat üle mitmesse AirPlay toega seadmesse (ainult Macis/personaalarvutis olevast iTunes muusikakogust).

### 🔆 Nõuanne

 Lisainformatsiooni saamiseks Philips AirPlay toega seadmete kohta külastage veebilehte www.philips.com/welcome.

Seadmega DS9100W saate:

- laadida või taasesitada muusikat oma iPodist/iPhone'ist/iPadist otse lightning aluse ühenduse kaudu;
- taasesitada muusikat teistest heliseadmetest, kasutades AUX IN pesa.

### Mis on karbis?

Vaadake ja kontrollige paki sisu:

- Peaseade (sisseehitatud Wi-Fi mooduliga)
- 1 x AC voolujuhe
- 1 x kaugjuhtimispult
- Kiire alustamise juhend
- Ohutusleht

### Mida te veel vajate?

Selleks, et juhtmevabalt AirPlay funktsiooni kaudu muusikat tõmmata, on teil vaja:

- juhtmevaba ruuterit;
- seadet, milles on olemas iTunes muusikakogu, näiteks iPod touch/iPhone/iPad, millesse on installeeritud iOS 6.0 (või uuem) või Wi-Fi toega personaalarvuti/Mac, millesse on installeeritud iTunes 10 (või uuem).

Teie DS9100W peab olema juhtmevaba võrgu kaudu ühendatud samasse kohalikku võrku, millega on ühendatud teie iTunesiga varustatud seade.

#### Nimekiri AirPlay'ga ühilduvatest iTunesiga varustatud seadmetest

AirPlay seisukohalt on seade DS9100W ühilduv:

- Wi-Fi toega personaalarvutiga/Maciga, millesse on installeeritud iTunes 10 (või uuem); ja
- järgmiste iPodi/iPhone'i/iPadi mudelitega, millesse on installeeritud iOS 6.0 (või uuem):
  - iPhone 5
  - iPad Mini
  - iPad 4
  - iPod touch viies põlvkond

# ... Teie meelelahutuskeskus

### Peaseadme ülevaade

#### Esipaneel

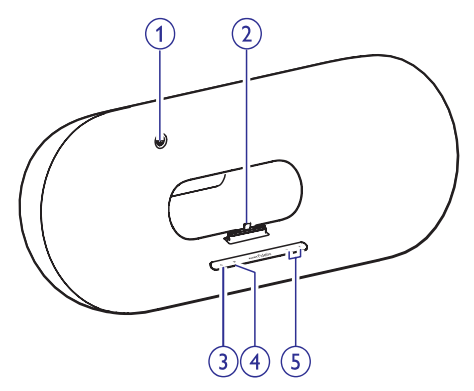

#### 1. IR sensor

 Tuvastab kaugjuhtimispuldi signaali. Suunake kaugjuhtimispult otse sensorile.

#### 2. Lightning ühendusega alus iPodi/iPhone'i/iPadi jaoks

- **3**. 🙂
  - Lülitab seadme sisse/välja.

#### 4. 🛜 nupp/indikaator

- Ühendab seadme Wi-Fi võrku.
- Näitab seadme hetkestaatust.
- 5. -/+
  - Muudab helitugevust.

#### Tagapaneel

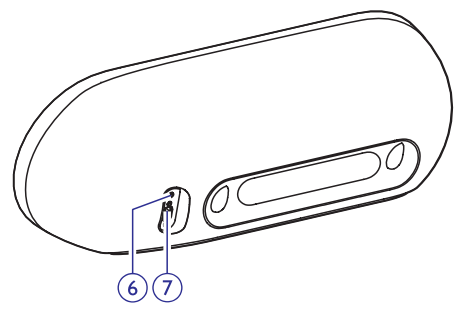

#### 6. AUX IN

 Ühenduspesa välise heliseadme ühendamiseks, kasutades 3.5mm heli sisendkaablit (ei kuulu varustusse). 7. Voolujuhe

# Kaugjuhtimispuldi ülevaade

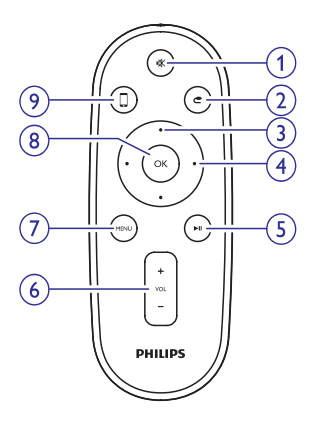

- 1. י≮
  - Vaigistab või taastab heli.

#### 2. C

• Valib allikaks 3.5mm helisisendi.

#### 3. Üles/alla liikumise klahvid

 Aluse režiimis navigeerivad iPodi/iPhone'i/iPadi menüüs.

#### 4. Vasakule/paremale liikumise klahvid

- Kerib iPodi/iPhone'i/iPadi menüüs kiiresti tagasi või edasi.
- Liigub eelmise/järgmise loo juurde.

#### 5. **M**I

• Alustab või peatab taasesitamise.

#### 6. VOL +/-

- Muudab helitugevust.
- 7. MENU
  - Siseneb iPodi/iPhone'i/iPadi menüüsse.

#### 8. OK

• Kinnitab valiku.

#### 9. 🛛

Lülitub AirPlay heliallika ja
 iPodi/iPhone'i/iPadi aluse allika vahel.

# 3. Ettevalmistused

Järgige alati selles peatükis olevaid juhendeid järjekorras.

# Vooluvõrku ühendamine

### Hoiatus

- Oht seadet kahjustada! Veenduge, et vooluvõrgu pinge ühtib seadme alla prinditud vooluvõrgu pingega.
- Elektrilöögi oht! Kui te eemaldate pistiku seinast, tõmmake alati pistikust, mitte juhtmest.
- Veenduge, et olete kõik vajalikud ühendused teinud enne, kui ühendate seadme vooluvõrku.

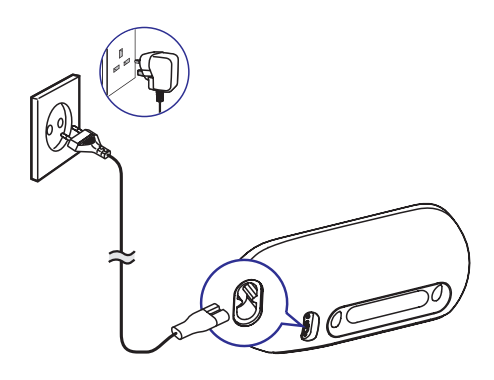

- Ühendage AC voolujuhe:
  - seadme taga asuva AC IN pesaga;
  - seinakontaktiga.

### Seadme DS9100W sisse lülitamine

Kui seade on korrektselt ühendatud vooluvõrku, lülitub seade automaatselt sisse.

- Oodake, kuni seade on edukalt käivitunud.
  - Käivitumine võtab aega umbes 25 sekundit.
  - Käivitumise ajal vilgub esipaneelil olev indikaator kollaselt.
  - ➡ Esmakordsel kasutamisel muutub indikaator pärast käivitumist stabiilselt kollaseks ja seade on valmis Wi-Fi seadistamiseks. Kui Wi-Fi ühendus on eelnevalt korrektselt loodud, vilgub indikaator aeglaselt roheliselt ning seade otsib loodud Wi-Fi võrku.
- Seadme lülitamiseks puhkerežiimi vajutage esipaneelil asuvale klahvile <sup>(1)</sup>.
- Selleks, et lülitada seade uuesti puhkerežiimist sisse, vajutage uuesti klahvile <sup>(D)</sup>.

# Kaugjuhtimispuldi ettevalmistamine

#### Hoiatus

 Plahvatusoht! Hoidke patareid eemal kuumusest, päikesepaistest ja tulest. Ärge kunagi visake patareisid tulle.

#### Esmakordsel kasutamisel:

• Eemaldage kaitselipik, et aktiveerida kaugjuhtimispuldi patarei.

#### Kaugjuhtimispuldi patarei asendamiseks:

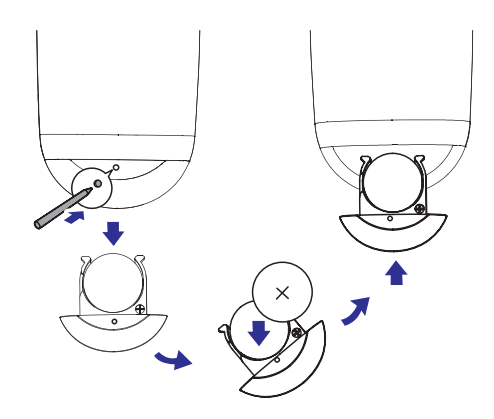

# ... Ettevalmistused

- 1. Vajutage pastaka otsaga või mõne terava tööriistaga auku, et avada patareisahtel.
- Sisestage 1 CR2025 patarei õige polaarsusega (+/-) nagu näidatud.
- 3. Sulgege patareisahtel.

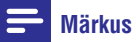

- Enne kaugjuhtimispuldil mistahes funktsiooninupu vajutamist valige kaugjuhtimispuldiga (peaseadme asemel) õige allikas.
- Kui te ei kavatse kaugjuhtimispulti pikemat aega kasutada, siis eemaldage patarei.
- Suunake kaugjuhtimispult otse seadme DS9100W esipaneelil asuvale IR sensorile, et saavutada parem funktsionaalsus.

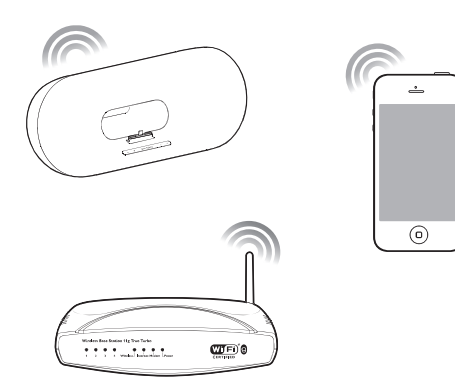

Seadme DS9100W ühendamiseks juba olemasoleva koduse Wi-Fi võrguga on teil vaja määrata koduse Wi-Fi võrgu seadistused seadmes DS9100W.

Valige parim seadistamise viis, kasutades allolevat eeltingimuste tabelit:

| Eeltingimus                                                                                                    | Seadistamise viis                                                                                            |
|----------------------------------------------------------------------------------------------------|----------------------------------------------------------------------------------------------------|
| Teil on iPod touch/<br>iPhone/iPad, millel<br>on lightning ühendus.                                                                               | Valige valik 1.                                                                                              |
| Teie Wi-Fi ruuteril on WPS<br>(Wi-Fi Protected Setup)<br>ja PBC (Push Button<br>Connection) tugi.                                                 | Valige valik 2.                                                                                              |
| Teil on Wi-Fi toega seade,<br>millel on interneti<br>veebilehitseja, näiteks<br>iPod touch/iPhone/iPad<br>või Wi-Fi toega<br>personaalarvuti/Mac. | Valige valik 3 (vaadake<br>peatükki "Valik 3:<br>Mitte-WPS Wi-Fi<br>ruuteriga ühendamine"<br>leheküljel 12). |

#### 🗧 Nõuanne

 Teil on võimalik luua ja nautida AirPlay ühendust teiste Apple seadmete kaudu, näiteks iPhone 4, iPhone 4S, iPadi teine põlvkond, iPod touch neljas põlvkond. Sellisel juhul peate valima AirPlay seadistamise jaoks valiku 1 või valiku 2.

Enne, kui ühendate seadme DS9100W oma koduse Wi-Fi võrguga, veenduge, et:

- Teie juhtmeta ruuter on sisse lülitatud ja töötab korrektselt;
- DS9100W on sisse lülitatud ja edukalt käivitunud (vaadake peatükki "Seadme DS9100W sisse lülitamine" leheküljel 8).

Kui ühendus on edukalt loodud, mäletab seade DS9100W teie koduse Wi-Fi võrgu seadistusi. Seejärel on teil võimalik nautida AirPlay funktsiooni alati, kui seade DS9100W on sisse lülitatud ning automaatselt ühendatud teie koduse Wi-Fi võrguga.

### Valik 1: Wi-Fi võrgu seadete jagamise kasutamine

- 1. Ühendage oma iPod touch/iPhone/iPad oma koduse Wi-Fi võrguga.
- 2. Asetage oma iPod touch/iPhone/iPad seadme alusesse.

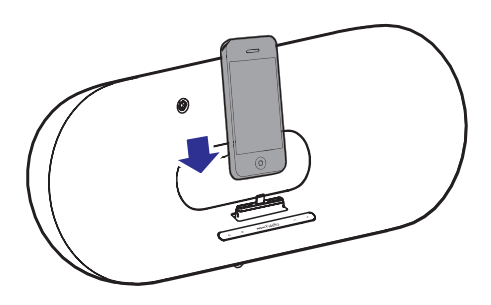

Vajutage seadme esipaneelil nuppu 奈.
 └→ Kuvatakse järgmine dialoogikast.

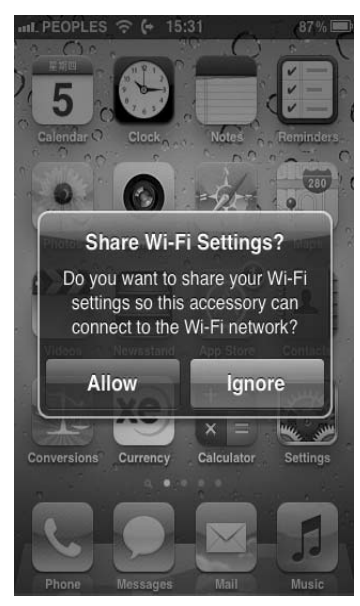

- 4. Toksake ALLOW (luba), et jagada Wi-Fi seadistusi seadmega DS9100W.
  - Mõne aja möödudes muutub esipaneelil asuv ? indikaator püsivalt roheliseks ja seade piiksub.
  - → Seade DS9100W on edukalt ühendatud teie eksisteeriva koduse Wi-Fi võrguga.

### Valik 2: WPS ruuteriga ühendamine

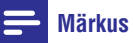

- Enne, kui vajutate ühelegi seadme DS9100W nupule, veenduge, et DS9100W on edukalt käivitunud (vaadake peatükki "Seadme DS9100W sisselülitamine" leheküljel 8).
- 1. Vajutage ruuteril WPS nuppu.

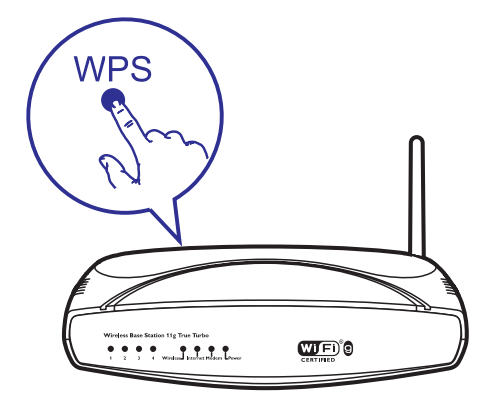

- 2. Pärast esimese sammu tegemist vajutage kohe seadme esipaneelil asuvat 奈 nuppu.
  - findikaator vilgub kollaselt, roheliselt ja punaselt.

  - Seade DS9100W on edukalt koduse Wi-Fi võrguga ühendatud.

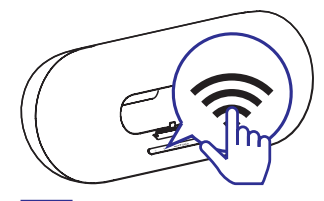

### 🔆 Nõuanne

- Mõne Wi-Fi ruuteri puhul peate Wi-Fi ühenduse loomiseks hoidma WPS nuppu all või aktiveerima WPS PBC funktsiooni ruuteri seadistamise lehelt. Lisainfo saamiseks vaadake konkreetse ruuteri kasutusjuhendit.
- Kui (\*) indikaator jääb seadmel DS9100W kollaseks, tähendab see, et Wi-Fi ühendus on ebaõnnestunud. Oodake kaks minutit ja proovige uuesti. Kui probleem püsib, proovige Wi-Fi manuaalselt luua (vaadake sektsiooni "Valik 3: Mitte-WPS Wi-Fi ruuteriga ühendamine" leheküljel 12).
- Kui Wi-Fi ühendus ebaõnnestub taas, taaskäivitage seade DS9100W ja proovige uuesti.

### Valik 3: mitte-WPS ruuteriga ühendamine

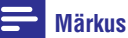

 Järgides allpool olevaid protseduure, saate seadme DS9100W ühendada ka manuaalselt WPS ruuteriga.

Seadme DS9100W ühendamiseks Wi-Fi ruuteriga manuaalselt, on teil vaja siseneda seadme DS9100W sisseehitatud seadistamise lehele, et sellel muuta oma Wi-Fi seadistusi. Selle tegemiseks on teil vaja Wi-Fi toega ja veebilehitsejaga seadet, et luua ajutine Wi-Fi ühendus seadmega DS9100W. Wi-Fi toega seadmeks võib olla iPod touch/iPhone/iPad või Wi-Fi toega personaalarvuti/Mac.

Järgige allpool olevaid samme, et luua ühendus seadme DS9100W ja mitte-WPS Wi-Fi ruuteri vahel.

- Leidke oma koduse Wi-Fi võrgu seadistused ja kirjutage need paberile üles, et saaksite neid seadme DS9100W seadistamise ajal kasutada (vaadake peatükki "Wi-Fi ruuteri seadistuste leidmine" leheküljel 12).
- Veenduge, et DS9100W on assisteeritud Wi-Fi seadistamise ("Assisted Wi-Fi Setup") režiimis. Kui mitte, lülitage seade DS9100W sellesse režiimi (vaadake peatükki "Seadme DS9100W lülitamine assisteeritud Wi-Fi seadistamise režiimi" leheküljel 13).
  - ➡ Ilmub DS9100W poolt loodud uus Wi-Fi võrk, millel võrgunimi (SSID) on Philips\_DS9100W XXXXXX.
- Ühendage oma Wi-Fi toega seade ajutiselt uue loodud Wi-Fi võrguga (vaadake peatükki "Wi-Fi toega seadme ühendamine uue loodud Wi-Fi võrguga" leheküljel 13).

- Avage seadme DS9100W sisseehitatud veebileht oma Wi-Fi toega seadme veebilehitsejas (vaadake peatükki "Seadme DS9100W sisseehitatud veebilehe avamine" leheküljel 15).
- Muutke seadme DS9100W sisemisi Wi-Fi seadeid vastavalt seadistustele, mille te varasemalt punkti 1 all paberile kirjutasite.
- Muutke oma Wi-Fi toega seadme seadistused tagasi vastavaks eksisteeriva koduse Wi-Fi võrgu seadetega (vaadake peatükki "Wi-Fi toega seadme seadistuste muutmine vastavaks eksisteeriva Wi-Fi võrgu seadistustega" leheküljel 17).

#### Wi-Fi ruuteri seadistuste leidmine

#### Märkus

- Detailsete juhendite saamiseks vaadake oma Wi-Fi ruuteri kasutusjuhendit.
- 1. Ühendage oma Wi-Fi toega seade eksisteeriva Wi-Fi võrguga.
- Käivitage oma Wi-Fi toega seadmes veebilehitseja (näiteks Apple Safari või Microsoft Internet Explorer).
- 3. Avage oma Wi-Fi ruuteri seadistuste lehekülg.
- Leidke Wi-Fi seadistuste riba ja kirjutage järgmine informatsioon paberile:
  - A) Võrgunimi (SSID).
  - B) Wi-Fi turvalisuse režiim (tavaliselt WEP, WPA või WPA2, kui need on aktiveeritud).
  - C) Wi-Fi salasõna (kui turvalisus on aktiveeritud).
  - DHCP režiim (aktiveeritud (enabled) või deaktiveeritud (disabled)).
  - E) Staatilise IP aadressi seadistus (kui DHCP režiim on deaktiveeritud).

#### Seadme DS9100W lülitamine assisteeritud Wi-Fi seadistamise režiimi

- Pärast edukat käivitamist vajutage ja hoidke all esipaneelil asuvat nuppu <sup>(2)</sup>.

  - └→ Uus DS9100W Wi-Fi võrk on loodud võrgunimega (SSID) Philips\_DS9100W XXXXXX.
  - Selle uue Wi-Fi võrgu edukaks loomiseks kulub umbes 45 sekundit.

#### Märkus

- Kui te olete lõpetanud manuaalse Wi-Fi seadistamise seadmel DS9100W, siis see uus Wi-Fi võrk kaob.
- Kui teil ei õnnestu siseneda assisteeritud Wi-Fi seadistamise ("Assisted Wi-Fi Setup") režiimi, lülitage seade DS9100W välja ja seejärel sisse, ning proovige pärast edukat käivitamist uuesti.
- Veenduge, et teisi Philipsi AirPlay toega seadmeid ei ole samal ajal assisteeritud Wi-Fi seadistamise ("Assisted Wi-Fi Setup") režiimis. Mitu uut loodud Wi-Fi võrku võivad üksteist segada.

#### Wi-Fi toega seadme ühendamine uue loodud Wi-Fi võrguga

Seadme DS9100W poolt loodud uus Wi-Fi võrk võimaldab ühendust ainult ühe Wi-Fi toega seadmega. Interferentsi vältimiseks on soovitatav teistel Wi-Fi toega seadmetel Wi-Fi funktsioon ajutiselt välja lülitada.

#### Valik 1: Kasutage oma iPod touch'i/iPhone'i/iPadi

 Valige oma iPodi touch'il/iPhone'il/iPadil Settings (seaded) -> Wi-Fi.

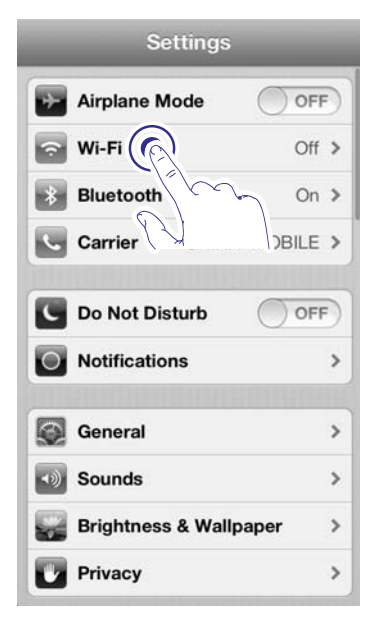

2. Valige saadavalolevate võrkude nimekirjast Philips\_DS9100Q XXXXXX.

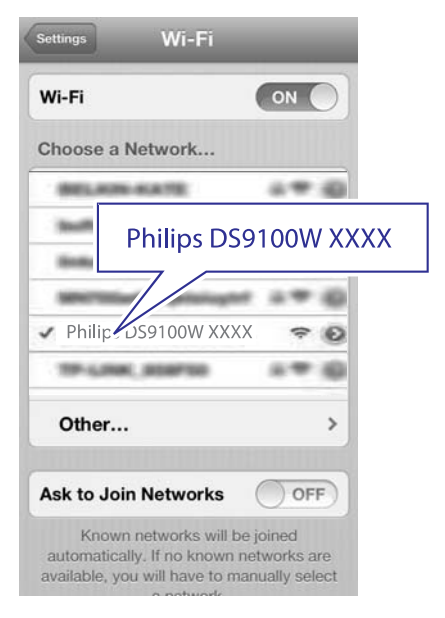

- 3. Oodake, kuni Wi-Fi ühendus on teie iPod touch'iga/iPhone'iga/iPadiga edukalt loodud.
  - └→ Teie iPod touch'i/iPhone'i/iPadi paremas vasakus nurgas kuvatakse 奈.

### 💥 Nõuanne

Kui Philips DS9100W XXXXXX ei ole • nimekirjas, proovige uuesti otsida saadavalolevaid Wi-Fi võrke.

#### Valik 2: Kasutage oma Wi-Fi toega personaalarvutit/Maci

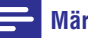

### Märkus

- Vaadake oma personaalarvuti/Maci • kasutusjuhendit, et saada informatsiooni selle kohta, kuidas ühendada personaalarvuti/Mac Wi-Fi võrku.
- Ärge ühendage Wi-Fi ühenduse loomise • ajal oma personaalarvutiga/Maciga ühtegi võrgukaablit.
- 1. Avage oma personaalarvutis/Macis Wi-Fi seadistamise aken (Wi-Fi setup tool) või juhtpaneel (control panel).
- 2. Otsige saadavalolevaid Wi-Fi võrke.

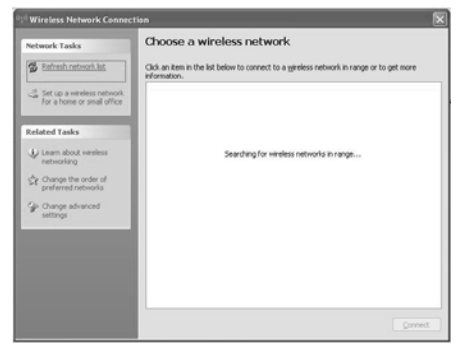

3. Valige saadavalolevate võrkude nimekirjast Philips DS9100W XXXXXX.

| Network Tasks                             | Choose a wireless network                                                                                                  |                     |
|-------------------------------------------|----------------------------------------------------------------------------------------------------|---------------------|
| 😰 Refresh network list                    | Click an item in the list below to connect to a wireless network in r<br>information.                                      | ange or to get more |
| Set up a wireless network                 | ((Q)) M.A. (M)                                                                                                    | Connected 🚖         |
| for a home or small office                | Security-enabled wireless network                                                                                          | litte               |
| Related Tasks                             | ((g)) heliand                                                                                                    |                     |
| Learn about wireless                      | Security-enabled wireless network (WPA2)                                                                                   |                     |
| networking                                | (( + )) Philips D59109W 300000X                                                                                            |                     |
| Change the order of<br>preferred networks | Unsecured wireless network.                                                                                                |                     |
| Change advanced settings                  | Because security is not enabled on this network, info<br>network might be visible to others. To connect to the<br>Connect. |                     |
|                                           | ((Q1) (a) (Per supera ad astra) (a)                                                                                        |                     |
|                                           | Security-enabled wireless network (WPA2)                                                                                   | 0000                |
|                                           | ((g)) http://www.enditienter.com/and/and/and/and/and/and/and/and/and/and                                                   |                     |
|                                           |                                                                                                    | Connex              |

4. Oodake, kuni teie personaalarvutiga/Maciga on Wi-Fi ühendus edukalt loodud.

| Network Tasks                                           | Choose                      | e a wireless network                                |                           |
|---------------------------------------------------------|-----------------------------|-----------------------------------------------------|---------------------------|
| 🕵 Refresh retwork list                                  | Click an ite<br>information | m in the list below to connect to a wireless networ | k in range or to get more |
| Set up a wireless network<br>for a home or small office | ((† ))<br>                  | Philipe D69106W 2000000                             | Connected 🗶               |
| telated Tasks                                           |                             |                                                     | disconnect from this      |
| Learn about wireless networking                         |                             |                                                     |                           |
| Change the order of preferred networks                  | ((g))                       | 90,411-715                                          | Automatic 😭               |
| go Change advanced                                      |                             | Security-enabled wireless network.                  | attl                      |
| settings                                                | ((0))                       | heles, rt                                           |                           |
|                                                         |                             | 🖗 Security-enabled wireless network                 | (bbs/                     |
|                                                         | ((g))                       | andi                                                |                           |
|                                                         |                             | Security-enabled wireless network                   | 1000                      |
|                                                         | ((0))                       | linkops                                             | - 1                       |
|                                                         |                             |                                                     | E                         |

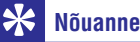

Kui Philips\_DS9100W XXXXXX ei ole nimekirjas, proovige uuesti otsida saadavalolevaid Wi-Fi võrke.

# DS9100W sisseehitatud veebilehe avamine

- Käivitage oma Wi-Fi toega seadmel Apple Safari veebilehitseja või mõni muu veebilehitseja.
- 2. Sisestage veebilehitseja aadressiribale 192.168.1.1 ja kinnitage.
  - └→ Kuvatakse DS9100W seadistuste veebileht.

| 192.16( 1/1000/wirele C Search<br>Philips Fidelio C Search<br>Velcon<br>tirps b 192.168.1.1<br>You can keep the default device name or                                                                                                    |    |
|----------------------------------------------------------------------------------------------------|----|
| Philips Fidelie<br>Velcon<br>teps b<br>irreless 192.168.1.1                                                                                                    |    |
| Velcon<br>teps b<br>irreles 192.168.1.1                                                                                                    |    |
| You can keep the default device name or                                                                                                    |    |
| modify the device name by modifying the text in the text box. Click <i>Rename</i> to proceed with device name change.                                                                                                    |    |
| Philips Fidelio device name: DS9100W 30588D                                                                                                    |    |
| Bename                                                                                                    |    |
| Please select your wireless network and enter<br>your network password if applicable. For<br>advanced network setup, please click<br>Advanced; Click Apply to connect your wireless<br>speaker to your network.<br>Please select your Wi-Fi network: Relet Option |    |
| (Advanced) (Re-scan network) (Apply)                                                                                                    |    |
| © 2004 - 2011 Koninklijke Philips Electronics N.V. All rights reserved                                                                                                    | 1. |

Kui te kasutate oma Wi-Fi toega personaalarvutis/Macis Safarit, siis saate ka valida rippmenüüst "Philips\_Fidelio XXXXXX", et siseneda seadme DS9100W seadistuste veebilehele.  Klikkige ♣ -> Preferences (eelistused).
 Kuvatakse järjehoidjate (Bookmarks) menüü.

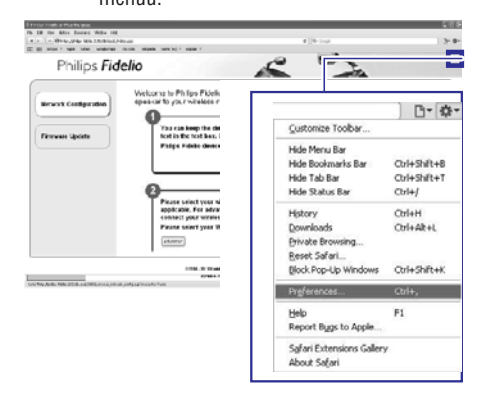

2. Pange linnuke valiku "Include Bonjour" ette.

| Bookmarks                       | ×   |
|---------------------------------|-----|
|                                 |     |
| Boolmarks.bar: Dockada Tan Star |     |
| Disclude Bonjour                |     |
| Include Bonjour                 |     |
| Collections:  triclude Bonjour  |     |
|                                 | (?) |

 Valige järjehoidjate (Bookmarks) ribal asuvast Bonjour rippmenüüst Philips\_DS9100W XXXXXX.
 Kuustelee DC0100W eeselistuste veebileb

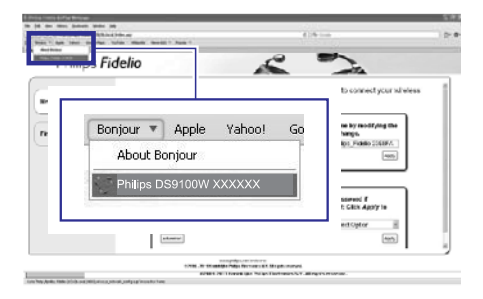

→ Kuvatakse DS9100W seadistuste veebileht.

# Seadme DS9100W sisemiste Wi-Fi seadistuste muutmine

Seadme DS9100W seadistuste veebilehel saate muuta seadme DS9100W sisemisi Wi-Fi seadistusi, et ühendada seade DS9100W oma eksisteeriva Wi-Fi võrguga.

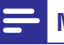

#### Märkus

 Veenduge, et seadistused seadistuste veebilehel ühtivad teie Wi-Fi võrgu seadistustega, mille te kirjutasite varem paberile.

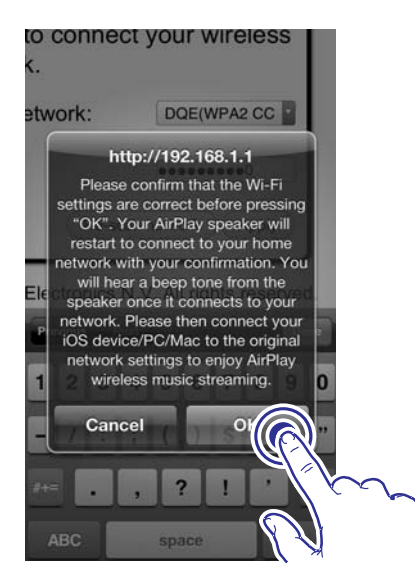

- Järgige ekraanil olevaid juhendeid, et muuta ja kinnitada seadme DS9100W sisemisi seadistusi.

➡ DS9100W on nüüd edukalt ühendatud teie Wi-Fi võrguga.

#### Märkus

- Kui te olete teinud ülalnimetatud muudatused või lülitate seadme DS9100W välja ning seejärel uuesti sisse, siis seadme DS9100W poolt loodud uus Wi-Fi võrk kaob.

#### 🗧 Nõuanne

 Kui te soovite, siis saate seadme DS9100W seadete veebilehel valiku
 "Philips Fidelio Device Name" (Philips Fidelio seadme nimi) all muuta seadme nime. See on abiks siis, kui teil on majas mitu Philips AirPlay toega seadet ja teil on neid vaja omavahel eristada.

#### Wi-Fi toega seadme seadistuste muutmine vastavaks eksisteeriva Wi-Fi võrgu seadistustega

#### - Märkus

- Veenduge, et seadistused sammude 2 kuni 3 all ühtivad teie koduse Wi-FI võrgu seadistustega, mille te varem paberile kirjutasite.
- 1. Valige oma iPodis/iPhone'is/iPadis Settings (seadistused) -> Wi-Fi.
  - Või avage personaalarvutis/Macis nimekiri saadavalolevatest Wi-Fi võrkudest.

| Settings         |          |
|------------------|----------|
| Airplane Mode    | OFF      |
| 🛜 Wi-Fi 🕜        | Off >    |
| Bluetooth        | On >     |
| Carrier          | )BILE >  |
| C Do Not Disturb | OFF      |
| Notifications    | >        |
| General          | >        |
| Sounds           | >        |
| Brightness & Wal | lpaper > |
| Privacy          | >        |

2. Valige saadavalolevate juhtmeta võrkude nimekirjast oma võrgunimi (SSID).

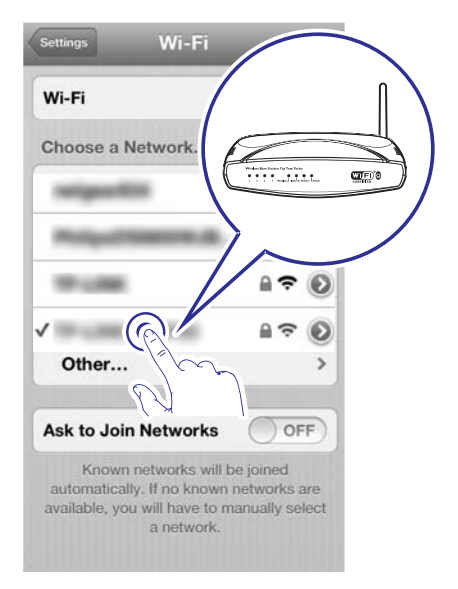

- 3. Sisestage vajadusel võrguparool.
- 4. Oodake, kuni teie Wi-Fi võrguga on ühendus edukalt loodud.

### Muusika ülekanne iTunes muusikakogust seadmesse DS9100W

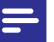

#### Märkus

 Veenduge, et AirPlay seade on ühendatud samasse Wi-Fi võrku kui seade DS9100W. Teie iTunes seade võib olla iPod touch/iPhone/iPad, millesse on installeeritud iOS 6.0 (või uuem) või Wi-Fi toega personaalarvuti/Mac, millesse on installeeritud iTunes 10 (või uuem).

#### Muusika ülekanne iPod touch'ist/iPhone'ist/iPadist

- 1. Käivitage iPod touch'is/iPhone'is/iPadis iPod/Music rakendus.
- 2. Toksake AirPlay ikooni.

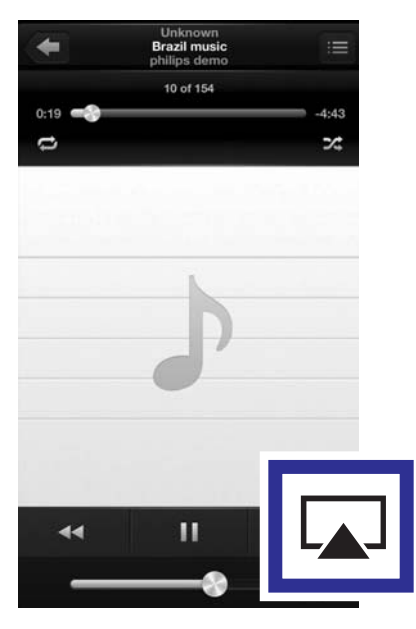

3. Valige AirPlay nimekirjast Philips\_DS9100W XXXXXX (või kasutaja määratud nimi).

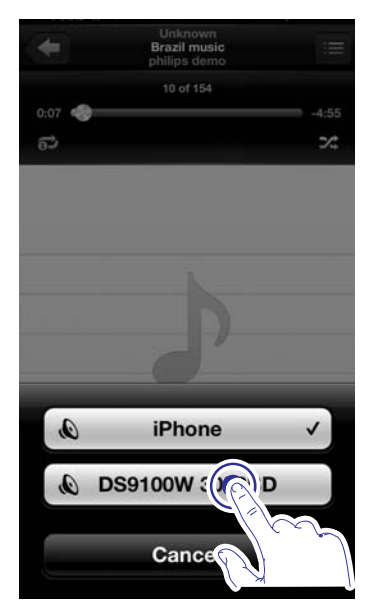

 Valige meediafail ja alustage taasesitamist.
 Mõne aja pärast kuulete muusikat seadmest DS9100W.

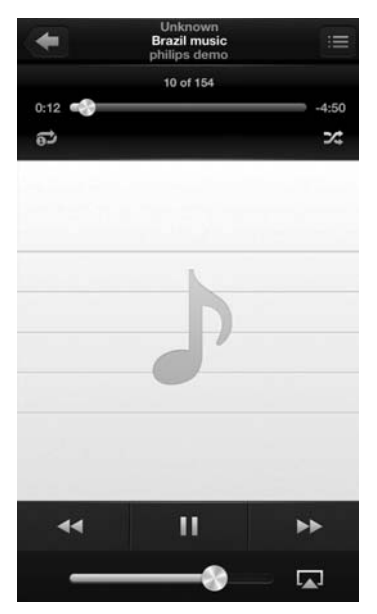

# ... Taasesitamine

#### - Märkus

Kui te ei kuule muusikat pärast edukat seadistamist, tehke on iPod touch'is/iPhone'is/iPadis järgnevat:

- (1) katkestage ühendus Wi-Fi ruuteriga ning ühendage seejärel uuesti;
- (2) sulgege kõik rakendused, mis samal ajal töötavad;
- (3) lülitage iPod touch/iPhone/iPad välja ja lülitage seejärel uuesti sisse.

#### Muusika ülekanne personaalarvutist/Macist

- 1. Avage oma arvutis/Macis iTunes 10 (või uuem versioon).
- 2. Klikkige aknas AirPlay ikoonil.

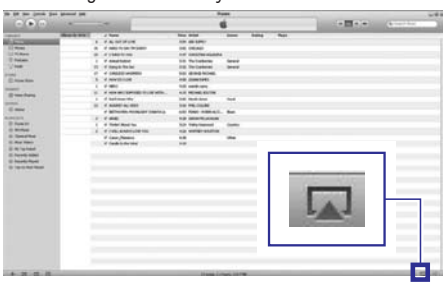

 Valige AirPlay nimekirjast Philips\_DS9100W XXXXXX (või kasutaja määratud nimi).

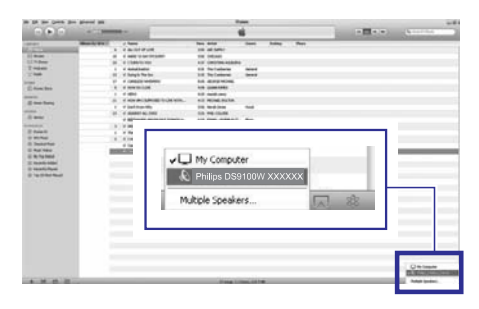

- 4. Valige meediafail ja alustage taasesitamist.
  - Mõne aja pärast kuulete muusikat seadmest DS9100W.

|                                                                                                    | a plant pe   | -                               |                   | 1000                   | The latest |       |       |     |   | (Arrest of          |  |
|----------------------------------------------------------------------------------------------------|--------------|---------------------------------|-------------------|------------------------|------------|-------|-------|-----|---|---------------------|--|
| and the second second                                                                                           | They be seen | A Date                          |                   | They doted             | free       | 1.614 | the . |     |   | and an other states |  |
| Area and a second                                                                                               |              |                                 | 104               | 10.00.000              |            |       |       |     |   |                     |  |
| 11 2010                                                                                                    |              | <ul> <li>e i des mis</li> </ul> | COLUMN DOWN       | IN NO.                 |            |       |       |     |   |                     |  |
| Contradente -                                                                                                   |              | # 21MM                          | 194               | AN DESCRIPTION AND DR. |            |       |       |     |   |                     |  |
| C reads                                                                                                    |              | a d'Amalut                      | tel .             | 112 Tolisteria         | teres .    |       |       |     |   |                     |  |
| 1.00                                                                                                    |              | in the set                      | 101               | 10 Incenter            | 1000       |       |       |     |   |                     |  |
|                                                                                                    |              |                                 |                   | ren anne mine          |            |       |       |     |   |                     |  |
| E for the                                                                                                    |              | 5 disectors                     |                   | TH SHOULD !!           |            |       |       |     |   |                     |  |
|                                                                                                    |              | 4.444                           |                   | 10.000                 |            |       |       |     |   |                     |  |
| a la faire a la faire a la faire a la faire a la faire a la faire a la faire a la faire a la faire a la faire a |              | i diseate                       | same in a second  | 0.01 W/540.0x1%        |            |       |       |     |   |                     |  |
| A COLOR OF A COLOR                                                                                              |              | i d failing                     | - Ma              | 100 Keek here:         | -beat      |       |       |     |   |                     |  |
| All days                                                                                                    |              | S a salari a                    | Lines.            | DO DE CLAP             |            |       |       |     |   |                     |  |
| 3. MA                                                                                                    |              | 1.0071414                       | A HOLE OF TRACK A | out the address.       | Sec.       |       |       |     |   |                     |  |
| dominia                                                                                                    |              | 2 4 484                         |                   | our sealer sealer      |            |       |       |     |   |                     |  |
| Store .                                                                                                    |              | 1. 6 Tyles 10                   | adde -            | 141 Naturbarrent       | These .    |       |       |     |   |                     |  |
| 0.0016                                                                                                    |              | 5 2340.40                       | 00.04100          | via send-mental        |            |       |       |     |   |                     |  |
| 0.5meteo                                                                                                    |              | of Street, Co.                  |                   |                        | -          |       |       |     |   |                     |  |
| i unitali                                                                                                    |              |                                 | La                | Phi <b>l</b> ips       | DS9        | 100   | N XX  | xxx | 1 | h                   |  |
|                                                                                                    |              |                                 |                   |                        | _          |       |       |     |   |                     |  |

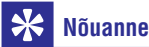

#### Kui te kannate muusikat üle oma personaalarvutis/Macis olevast iTunes muusikakogust, siis on teil võimalik valida sammu 3 all rohkem kui üks AirPlay toega seade (kui on olemas), et kanda muusikat üle kõikidesse neisse seadmetesse samal aial.

 Kui te kasutate iTunesi mõnda varasemat versiooni, siis võib AirPlay ikoon olla asemel S.

### iPodi/iPhone'i/iPadi taasesitamine ja laadimine ühendusaluse abil

#### Ühilduvad iPodid/iPhone'id/iPadid

See seade taasesitab ja laeb järgmiseid iPodi, iPhone'i ja iPadi mudeleid:

- iPhone 5
- iPhone Mini
- iPad 4
- iPod touch viies põlvkond

#### iPodi/iPhone'i/iPadi laadimine

• Asetage oma iPod/iPhone/iPad alusesse.

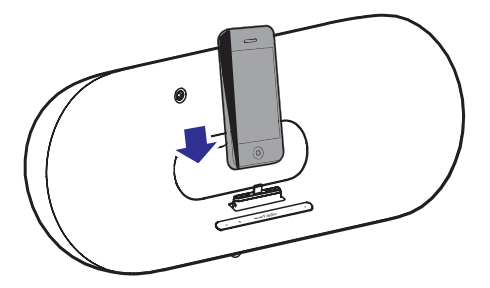

#### iPodi/iPhone'i/iPadi eemaldamiseks:

• tõmmake iPod/iPhone/iPad alusest välja.

#### iPodi/iPhone'i/iPadi kuulamine

- 1. Veenduge, et iPod/iPhone/iPad on korrektselt alusesse sisestatud.
- 2. Vajutage korduvalt nupule D, et valida allikaks iPodi/iPhone'i/iPadi alus.
- 3. Vajutage nupule ►.....
  - ↓ Ühendatud iPodil/iPhone'il/iPadil algab taasesitamine.
  - Taasesitamise peatamiseks/taastamiseks vajutage nupule >II.
  - Loo vahele jätmiseks kasutage vasakule ja paremale liikumise klahve.
  - Taasesitamise ajal otsimiseks vajutage ja hoidke all vasakule/paremale liikumise klahvi ning vabastage see, et taastada normaalne taasesitus.
  - Menüüs navigeerimiseks vajutage nupule MENU, seejärel vajutage valiku tegemiseks üles/alla liikumise nuppe ning vajutage kinnitamiseks nupule OK.

#### iPodi/iPhone'i/iPadi laadimine

Alusesse sisestatud iPod/iPhone/iPad hakkab kohe laadima, kui seade on ühendatud vooluvõrku.

# Taasesitamise juhtimine

Teil on võimalik valida erinevaid taasesitamise valikuid, kas oma iTunesiga varustatud seadmes või seadmes DS9100W.

#### Märkus

- Kõik allpool olevad tegevused on seotud seadme DS9100W varustusega kaasas oleva kaugjuhtimispuldiga.
- Veenduge, et kannate edukalt muusikat üle oma iTunes muusikakogust seadmesse DS9100W.
- AirPlay või aluse režiimis taasesitamise alustamiseks või ajutiseks peatamiseks vajutage klahvile
- AirPlay või aluse režiimis eelmise või järgmise loo juurde liikumiseks vajutage vasakule/paremale liikumise klahve.
- Helitugevuse reguleerimiseks vajutage korduvalt nupule **VOL+/-**.
- Helitugevuse vaigistamiseks või taastamiseks vajutage klahvile <sup>™</sup>.
- MP3 link allikaks valimiseks (kui see on ühendatud) vajutage klahvile C.
- Heliallikate AirPlay ja iPodi/iPhone'i/iPadi aluse vahel lülitumiseks vajutage nupule 🛙.
- Aluse režiimis iPodi/iPhone'i/iPadi menüüsse sisenemiseks vajutage nupule MENU.
- Aluse režiimis iPodi/iPhone'i/iPadid menüüs navigeerimiseks vajutage üles/alla liikumise klahve.
- Aluse režiimis valiku kinnitamiseks vajutage nupule OK.

### Nõuanne

 Kui te kannate muusikat üle oma personaalarvutist/Macist ning soovite muusika taasesitamist juhtida seadmest DS9100W, käivitage iTunes ja pange linnuke valiku "Allow iTunes audio control from remote speakers", mis asub menüüvaliku "Edit" (Windowsi puhul) või iTunes (Maci puhul) -> Preferences. (eelistused) -> Devices (seadmed) all.

# Arenenud seadete kasutamine

# Kui teie iTunesiga varustatud seade on iPod touch/iPhone/iPad:

arenenud heliseadistuste ja lisafunktsioonide kasutamiseks on teil võimalik iPod touch'i/iPhone'i/iPadi abil alla laadida Apple App Store'ist **Philips SoundStudio** rakendus. See on Philipsi tasuta rakendus.

# Kui teie iTunesiga varustatud seade on Wi-Fi toega personaalarvuti/Mac:

arenenud heliseadistuste kasutamiseks on teil võimalik kasutada ekvalaiserit, mis on iTunesis otse saadaval (**View -> Show Equalizer**).

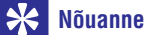

• Lisainformatsiooni saamiseks vaadake iTunesi abilehe dokumentatsiooni.

# Välise heliseadme taasesitamine

Teil on võimalik kuulata välist heliseadet läbi seadme DS9100W.

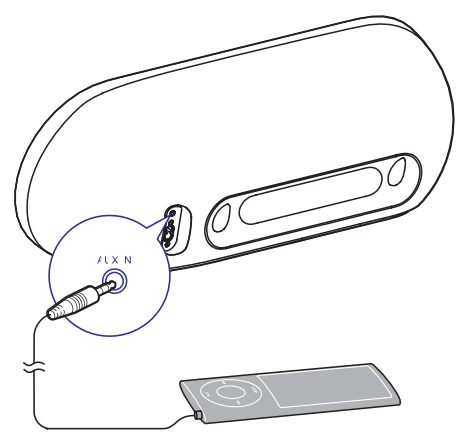

- 1. Ühendage 3.5mm kaabel:
  - seadme DS9100W taga asuva AUX IN pesaga;
  - välise heliseadme kõrvaklappide pesaga.
- 2. Vajutage nupule C, et valida allikaks MP3 link.

# 6. Tarkvara uuendamine

## 1 Hoiatus

 Ühendage seade DS9100W tarkvara uuendamise ajal alati vooluvõrku. Ärge kunagi lülitage oma seadet DS9100W tarkvara uuendamise ajal välja.

Teil on võimalik uuendada tarkvara ainult personaalarvutist või Macist.

# Uuendusfaili alla laadimine

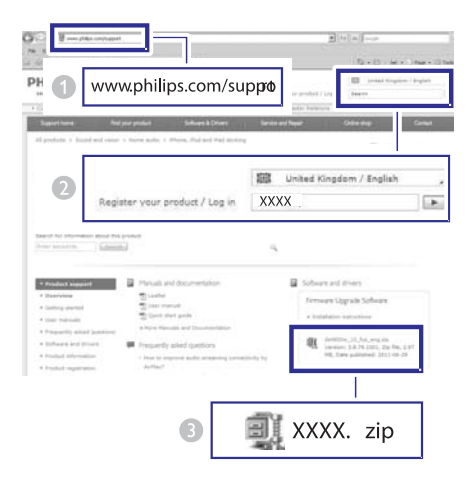

- 1. Minge oma personaalarvutis/Macis veebilehele www.philips.com/support.
- 2. Sisestage mudeli number, et leida uusimaid saadavalolevaid tarkvarauuendusi.
- 3. Salvestage uuendusfail oma kõvakettale.

### Uuendamine personaalarvuti/ Maci abil

#### Märkus

 Selleks, et kasutada oma personaalarvutis/Macis mõnda muud veebilehitsejat kui Apple Safari, minge Wi-Fi ruuteri seadistamise lehele ja kirjutage üles oma seadme DS9100W IP aadress. Vaadake oma Wi-Fi ruuteri kasutusjuhendit, et saada informatsiooni Wi-Fi ruuteriga ühendatud seadmete IP aadresside leidmise kohta.

- Lülitage seade DS9100W sisse (vaadake peatükki "Seadme DS9100W sisse lülitamine" leheküljel 8).

  - ➡ Pärast käivitumist kuulete piiksu ja normaniste piiksu ja normanis
  - Seade DS9100W on automaatselt ühendatud viimasena seadistatud Wi-Fi võrguga.
- Veenduge, et seade DS9100W ja teie personaalarvuti/Mac on ühendatud sama Wi-Fi ruuteriga.
- Avage oma personaalarvutis/Macis Apple Safari ja valige Bonjour rippmenüüst "Philips DS9100W XXXXXX".
  - Või avage oma personaalarvutis/Macis mõni teine veebilehitseja ning sisestage aadressiribale seadme DS9100W IP aadress (saadaval Wi-Fi ruuteri seadistamise lehel).
    - → Kuvatakse seadme DS9100W seadistamise leht.

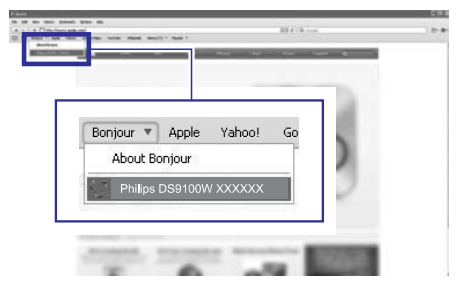

**4.** Järgige ekraanil olevaid juhendeid, et lõpetada tarkvara uuendamine.

#### Märkus

- Kui tarkvara uuendamine ebaõnnestub, proovige üleval mainitud protseduuri uuesti.
- Kui pärast edukat tarkvara uuendamist on Wi-Fi ühendusega probleeme, siis taaskäivitage seade DS9100W ja proovige Wi-Fi võrk seadme DS9100W jaoks uuesti luua (vaadake peatükki "Wi-Fi võrguga ühendamine AirPlay kasutamiseks" leheküljel 10).

# 7. Toote informatsioon

### **Märkus**

• Toote informatsioon võib ilma ette teatamata muutuda.

# **Tehnilised andmed**

#### Võimendi

| Väljundi koguvõimsus  | 2 x 50 W RMS         |
|-----------------------|----------------------|
| Sageduse vastuvõtt    | 20 – 20000 Hz, -3 dB |
| Signaali ja müra suhe | > 90 dB              |
| Aux sisend (MP3 link) | 600 mV RMS 10 kΩ     |

#### Kõlarid

| Kõlarite takistus | 6 Ω                              |
|-------------------|----------------------------------|
| Kõlarite driver   | 110 mm woofer +<br>42 mm tweeter |
| Tundlikkus        | > 85 dB/m/W                      |

#### Juhtmeta võrk

| Juhtmeta võrgu standard               | 802.11 b/g                                      |
|---------------------------------------|-------------------------------------------------|
| Juhtmeta võrgu turvalisusW<br>WPA / W | /EP (64 või 128 bitti),<br>PA2 (8-63 tähemärki) |
| Sageduse vahemik2412 – 2<br>(jac      | 462 MHz (CH1-CH11<br>oks /79, /37, /55, /97)    |
| 2412 – 2                              | 472 MHz (CH1-CH13<br>(jaoks /12, /10, /05)      |
|                                       | 1.1                                             |

PBC (one button push).....Jah

### Üldine informatsioon

| AC vooluadapter         | 100 – 240 V~, 50/60 Hz |
|-------------------------|------------------------|
| Voolutarbimine töö ajal | 100 W                  |
| Mõõtmed                 | 562 x 219 x 180 mm     |
| Kaal                    | 6,4 kg                 |

# 8. Probleemide lahendamine

### 1 Hoiatus

Ärge kunagi eemaldage toote korpust.

Kui tahate, et garantii kehtiks, siis ärge kunagi üritage seadet ise parandada.

Kui teil tekib probleeme toote kasutamisel, siis enne abi palumist vaadake läbi allolevad punktid. Kui probleemi pole võimalik kõrvaldada, siis minge Philipsi kodulehele (www.philips.com/welcome). Kui te võtate ühendust Philipsiga, siis veenduge, et teie toode on läheduses ja mudeli number ning seerianumber on kättesaadavad.

#### Vool puudub

- Veenduge, et toote AC voolupistik on korralikult ühendatud.
- Veenduge, et pistikupesas on vool.

#### Heli puudub

- Reguleerige helitugevust.
- Kontrollige võrgu ühendust. Vajadusel looge võrk uuesti (vaadake peatükki "Wi-Fi võrguga ühendamine AirPlay jaoks" leheküljel 10).
- Kontrollige, kas olete valinud õige heliallika.

#### Seade ei reageeri

- Vajutage ja hoidke rohkem kui 5 sekundit all seadmel DS9100W olevat nuppu <sup>(1)</sup>, et algseadistada seade. Looge seadme DS9100W jaoks võrk uuesti (vaadake peatükki "Wi-Fi võrguga ühendamine AirPlay jaoks" leheküljel 10").
- Eemaldage seade vooluvõrgust ning ühendage see seejärel uuesti vooluvõrguga.

#### Kaugjuhtimispult ei tööta

- Enne, kui vajutate mõnele funktsiooninupule, valige kaugjuhtimispuldiga peaseadme asemel õige allikas.
- Vähendage kaugust peaseadme ja kaugjuhtimispuldi vahel.
- Sisestage patarei õigete polaarsustega (+/-) nagu näidatud.
- Vahetage patarei välja.
- Suunake kaugjuhtimispult otse seadme DS9100W esipaneelil asuva IR sensori suunas.

#### Wi-Fi võrgu ühendus katkes

- Kontrollige, et teie Wi-Fi ruuter on Wi-Fi 802.11b/g sertifitseeritud. See seade on ühilduv ainult Wi-Fi 802.11b/g sertifitseeritud ruuteritega.
- Kui teie Wi-Fi ruuter on Wi-Fi 802.11n sertifitseeritud, siis veenduge, et see on 802.11b/g režiimis. Seade DS9100W ei toeta ühendust ruuteritega, millel on ainult 802.11n.
- See seade ei toeta WPS-PIN ruutereid.
- Kui teie Wi-Fi ruuter on WPS ja WPS-PBC toega, kuid ühendus seadmega DS9100W ebaõnnestub, proovige Wi-Fi manuaalselt luua (vaadake peatükki "Valik 3: mitte-WPS Wi-Fi ruuteriga ühendamine" leheküljel 12).
- Aktiveerige SSID ülekanne Wi-Fi ruuteris.
- Hoidke eemale potentsiaalsetest interferentsi allikatest, mis võivad mõjutada Wi-Fi signaali (näiteks mikrolaineahjud).
- Kui teil ei õnnestu kasutada oma personaalarvutit Wi-Fi võrgu seadistamiseks, kontrollige, kas teie personaalarvuti kasutab Wi-Fi võrku. Te ei saa kasutada Ethernet ühendust AirPlay võrgu seadistamiseks.
- Veenduge, et koduruuteri SSID nimi koosneb tavalistest tähemärkidest või numbritest, mille vahel ei ole tühikuid ega spetsiaalseid tähemärke nagu %/#/\*.
- Kui soovite muuta oma AirPlay seadme nime "Philips\_DS9100W XXXXXX" seadete menüüst, ärge kasutage spetsiaalseid tähemärke ega sümboleid.
- Mõne uue Wi-Fi ruuteri puhul luuakse võrgunimi (SSID) automaatselt, kui te kasutate WPS ühendust. Muutke vaikimisi võrgunimi (SSID) lihtsamaks, et see sisaldaks tähe- ja numbrimärke. Võrgu turvalisuse tagamiseks muutke ka Wi-Fi turvalisuse režiimi.

#### AirPlay muusika ülekanne on lünklik

Tehke järgnevat:

- Liigutage seade DS9100W Wi-Fi ruuterile lähemale.
- Eemaldage takistused seadme DS9100W ja Wi-Fi ruuteri vahelt.
- Vältige kasutamast Wi-Fi kanalit, mis kattub lähedaloleva Wi-Fi võrgu omaga.
- Kontrollige, kas teie võrgukiirus on piisav (kui mitu seadet kasutavad sama ruuterit, võib AirPlay olla mõjutatud). Lülitage teised sama ruuteriga ühendatud seadmed välja.
- Aktiveerige Quality of Service (QoS) funktsioon (kui on saadaval teie ruuteris).
- Lülitage teised kodused ruuterid välja.

#### Arvutis ei ilmu iTunesis AirPlay ikooni

- Veenduge, et seade DS9100W on ühendatud Wi-Fi võrku.
- Enne, kui avate iTunesi, veenduge, et olete oma arvutis aktiveerinud Bonjour teenuse. Näiteks Windows XP puhul: teenuse aktiveerimiseks tehke järgnevat: klikkige Start -> Contol Panel ja klikkige kaks korda Administrative Tools- > Services -> Bonjour Service. Seejärel klikkige hüpikmenüüs Start ning OK.
- Kui probleem püsib, proovige seade DS9100W taaskäivitada.

#### AirPlay ühendus katkes arvutiga või Maciga

- Deaktiveerige tulemüür ja teised kaitsetarkvarad, mis võivad blokeerida porte, mida AirPlay muusika tõmbamiseks kasutab. Vaadake oma tulemüüri ja kaitsetarkvara dokumentatsiooni AirPlay poolt kasutatavate portide avamiseks.
- Kui heli ülekanne katkeb iPod touchi/iPhone'i/iPadi/Mac'i/personaalarvuti kasutamisel AirPlay'ks, käivitage oma iPod touch/iPhone/iPad, iTunes või seade DS9100W uuesti.
- Videote tõmbamine või allalaadimised FTP serveritest võivad ruuterit üle koormata ja seetõttu põhjustada katkestusi AirPlay muusika taasesitamise ajal. Proovige vähendada ruuteri koormust.

Toote tehnilised andmed võivad ilma ette teatamata muutuda. © 2013 Koninklijke Philips Electronics N.V. Kõik õigused kaitstud.

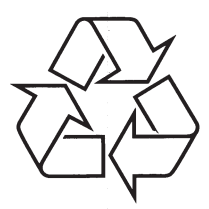

Külastage Philipsit internetis: http://www.philips.com